## ASCENTIS JOB AID UPDATING/ADDING SMOKING AFFADAVIT

- 1. Scan the document with the new copy machines to your email and then save the pdf file to your desktop.
- 2. Log In to Ascentis using the Employee Self Service Log In Instructions
- 3. Go to My Self/Personal Information/Attachments:

| Personal Information  | First Name      | Old            |
|-----------------------|-----------------|----------------|
| Personal Information  | Middle Name     |                |
| Emergency Contacts    | Last Name       | Employee       |
| Licensing Information | Nickname        |                |
|                       | Previous Name   |                |
| Certifications        | Gender          | Female         |
| Career Ladders        | Marital Status  | Single         |
| Evaluations           | Country         | USA            |
|                       | Street (Line 1) | PO Box 555     |
| Education             | Street (Line 2) |                |
| Important Reminder    | City            | Lakeside       |
| amily Members         | State/Province  | AZ             |
|                       | Zip/Postal Code | 85929          |
| lenefits              | Home Phone      | (999) 999-9999 |
| ly Attachments        | Work Phone      |                |
|                       |                 |                |

4. To add an attachment, go to My Attachments and click on the red "Add New" Button.

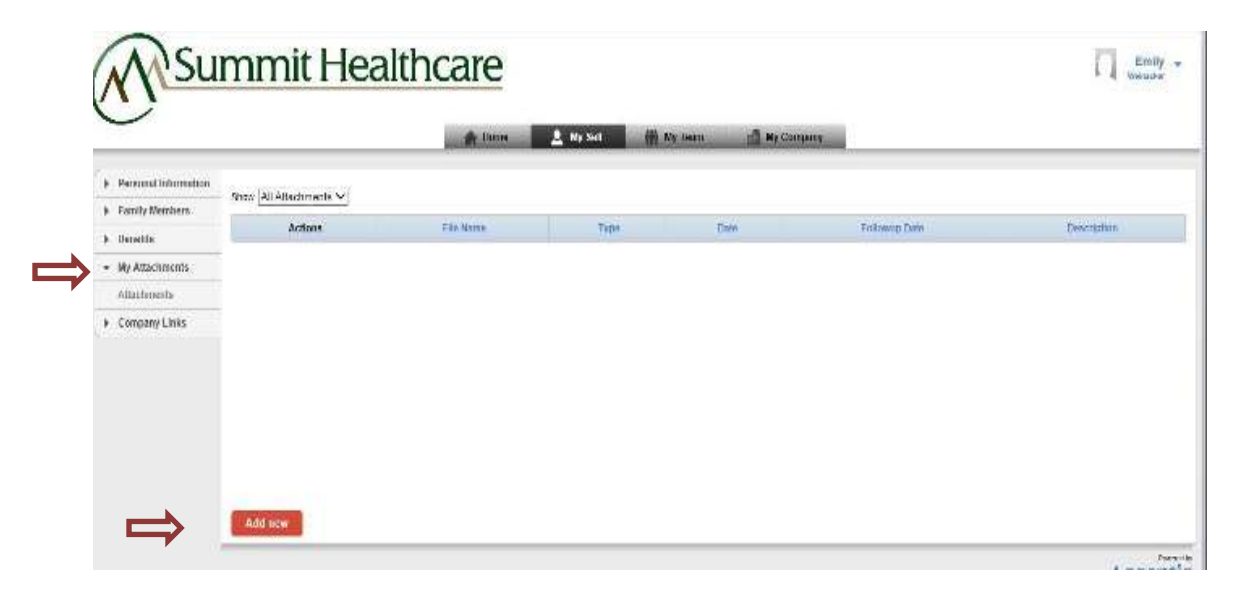

- 5. Enter the date and **SELECT BENEFITS SMOKING AFFADAVIT**
- 6. Click on Blue Browse button and locate your picture or document from step 1. Select the document for upload.

| Followup Date: |                              |   |
|----------------|------------------------------|---|
| Type:          | Benefits - Smoking Affadavit | ¥ |
| Description:   |                              |   |
| File Name:     | Browse                       |   |
| Save Chan      | ges Cancel                   |   |
|                |                              |   |
|                |                              |   |

8. Once data is entered and file is attached, click the "Save Changes" button. This will send your document to HR for approval and it will then be added to your attachment list permanently.